「筆まめ Ver.21」製品 FAQ – 「文字数の異なる氏名と連名を均等に揃えるには?」

## 文字数の異なる氏名と連名を均等に揃えるには?

文書番号 210602 | 更新日 2010 年 9 月 1 日

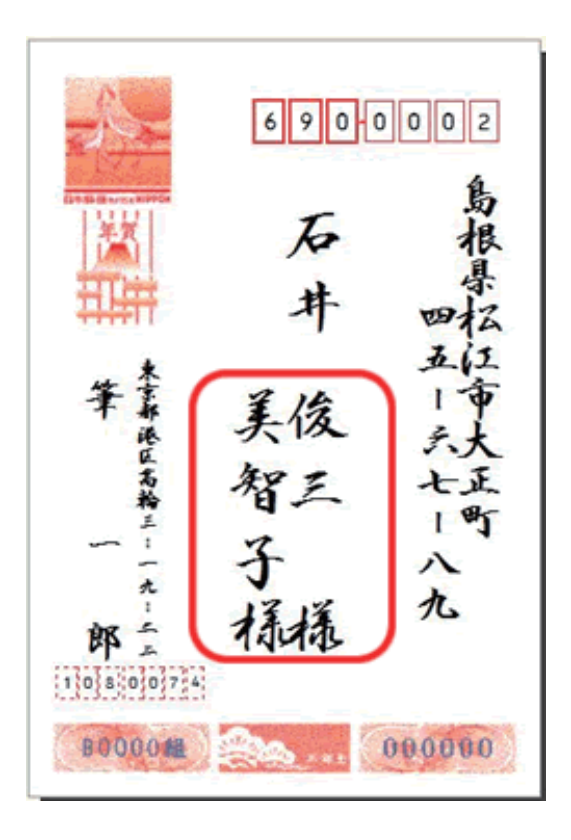

~~~~~~~~~~~~~~~~~~~~~~~~

宛名や差出人が連名の場合には、連名の レイアウトを指定することができます。

## 連名のレイアウトを指定する

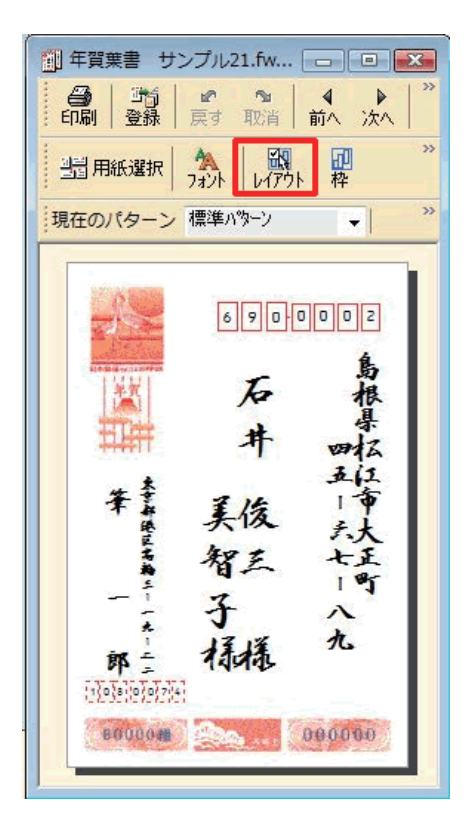

 宛名ウィンドウ内の [レイアウト] ボタ ンをクリックします。

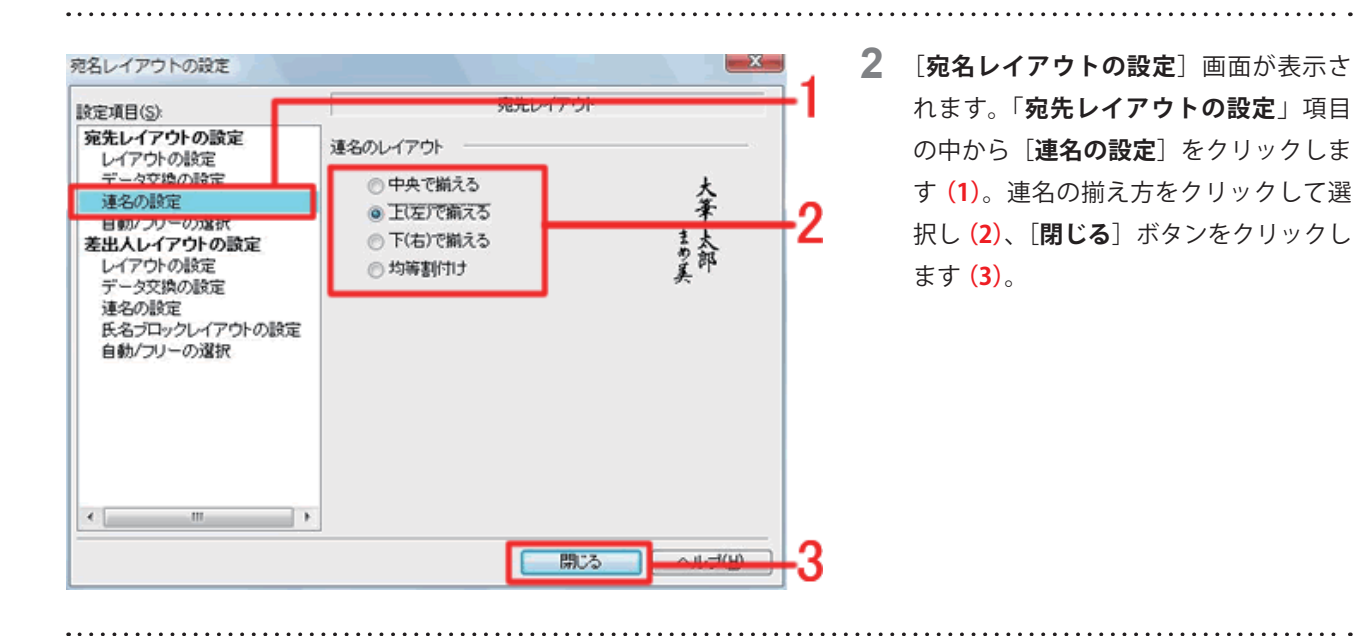

| 後定項目(S):                                                                                          | 差出人レイアウト                                                                                         |       |
|---------------------------------------------------------------------------------------------------|--------------------------------------------------------------------------------------------------|-------|
| <b>宛先レイアウトの設定</b><br>レイアウトの設定<br>データ交換の設定<br>連名の設定<br>自動/フリーの選択<br><b>差出人レイアウトの設定</b><br>レイアウトの設定 | 連名のレイアウト                                                                                         |       |
|                                                                                                   | <ul> <li>● 中央で揃える</li> <li>● 上(左)で揃える</li> <li>● 下(右)で揃える</li> <li>● 均等割付け</li> </ul>            | 大筆 太郎 |
| 連名の設定<br>たしつテレビーントの設定<br>自動/フリーの選択                                                                | <ul> <li>☑ 1行に2はいし3名ずつレイアウト</li> <li>◎ 連名2以降</li> <li>○ すべての連名</li> <li>○ 氏名およびすべての連名</li> </ul> |       |
| < III                                                                                             | <ul> <li>■名前を小さめにレイアウト</li> <li>● 連名2以降</li> <li>● 連名1以降</li> </ul>                              |       |

3 差出人データについても上記と同様の操作で行えます。 差出人の大きさを調整する場合は、上記 操作手順2005年1月10日の記

操作手順 2. で、[**差出人レイアウトの設** 定]の下から[**連名の設定**]をクリック してください。

## 参考

画像のように、連名の頭文字が名字の隣に表示されている場合は「連名を揃えるには?」のQ&Aをご参照ください。

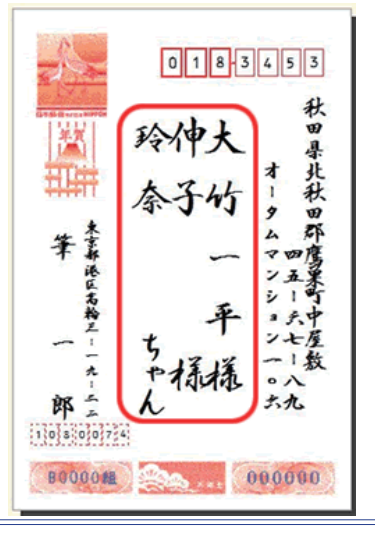

以上の操作で、連名の位置を変更することができます。